# Group Manager: Grant and revoke access

Last Modified on 08/04/2022 11:06 pm EDT

This article reviews the basics of using Group Manager.

## What is Group Manager?

Group Manager is a tool that allows you to**add or remove** Community Members from groups that grant access to network drives and printers.

| 👪 Gr                                   | oup Manager - Cjwdev.com   |               |        |          |             | _                  |             | $\times$ |      |
|----------------------------------------|----------------------------|---------------|--------|----------|-------------|--------------------|-------------|----------|------|
| File                                   | 🛷 Group Members - Example  | Group         |        |          |             |                    | -           |          | ×    |
| 2                                      | Members of Exa             | mple Group    |        |          |             |                    |             |          |      |
|                                        | (0 members found)          |               |        |          | Showing:    | Users, Contacts, ( | Groups, Cor | nputers  | Edit |
| Mana                                   | Name 🔺 Display Name        | Email Address | Domain | Disabled | Description |                    |             |          |      |
| Gro<br>455<br>455<br>455<br>455<br>455 |                            |               |        |          |             |                    |             |          |      |
|                                        | 🕒 Add 😑 Remove             |               |        |          |             |                    | Export Me   | mber Lis | st   |
|                                        | 🔏 View Managers            |               |        |          |             |                    |             | Close    | е    |
|                                        | Member enumeration complet | e             |        |          |             |                    |             |          | :    |
| View Members                           |                            |               |        |          |             |                    |             |          |      |
| Ready                                  |                            |               |        |          |             |                    |             | .:       |      |

### Download and install

Group Manager can be installed via Software Center.

#### Grant access

Once access has been granted, the user will need tologout and login to their device to receive the

- 1. Open Group Manager
- 2. Select the Group you'd like to grant access to
- 3. Click View Members...
- 4. Click Add...
- 5. Enter the following information:
  - Member Type: User
  - Member Domain: BrynMawr.edu
  - Member Name: the College username of who you'd like to grant access
- 6. Click Add
- 7. Click OK

#### **Revoke** access

Once access has been granted, the user will need tologout and login to their device to receive the updated permissions.

- 1. Open Group Manager
- 2. Select the Group you'd like to grant access to
- 3. Click View Members...
- 4. Click the College username of who you'd like to revoke access for
- 5. Click Remove

#### **Questions?**

If you have any additional questions or problems, don't hesitate to reach out to the Help Desk!

Phone: 610-526-7440 | Library and Help Desk hours Email: help@brynmawr.edu | Service catalog Location: Canaday Library 1st floor